Pagina: 1

DSE

Ultimo aggiornamento: Maggio 2007

# RE-USB1

Dispositivo di acquisizione audio/video USB

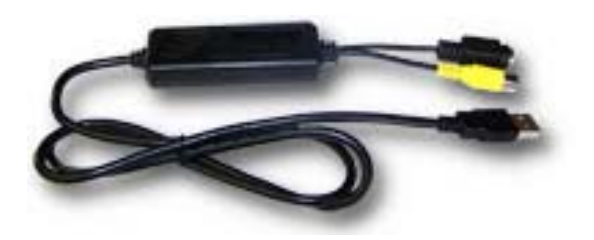

### Introduzione

RE-USB1 è un dispositivo di acquisizione audio / video USB per personal computer. Permette di collegare al computer qualsiasi sorgente video composito (telecamere, videoregistratori, TV, lettori DVD etc.) e visualizzarla sul monitor del vostro PC. E' possibile inoltre registrare le immagini in digitale e salvare i filmati su Hard Disk in formato AVI o con compressione MPEG1/2/4. Con RE-USB1 qualsiasi telecamera analogica si trasforma in Web-cam, pronta per essere utilizzata con i più comuni programmi di comunicazione (Skype, MSN etc.)

RE-USB1 è un dispositivo di acquisizione video di minimo ingombro, che si alimenta tramite la porta USB e consuma pochissimo. Per questo è adattissimo all'utilizzo sia con PC desktop che portatili.

### Principali caratteristiche

Minime dimensioni d'ingombro (81 mm x 30 mm x 15 mm)

• Alta velocità di trasferimento dei dati attraverso la porta USB 2.0

 Salvataggio filmati in formato non compresso AVI, o con compressione selezionabile MPEG1, MPEG2, MPEG4

• Velocità di acquisizione video REAL-TIME fino a 25 fotogrammi/secondi in formato PAL e fino a 30 f/sec. in formato NTSC

• Risoluzione Full D1 720x576 (PAL)

• Compatibile con ingressi video PAL, NTSC, SECAM e S-VIDEO.

• Parametri di compressione regolabili

• Funzione cattura fotogrammi (Snap Shot) in formato JPG o BMP

- Funzione PIP (Picture in Picture)
- Installazione Plug & Play

 Basso assorbimento, non richiede alimentazione esterna. Adatto a notebook alimentati a batteria.

### Specifiche tecniche

- 2 ingressi video, uno RCA composito e uno S-Video
- Ingresso audio attraverso scheda audio del PC.
- Sistema video NTSC o PAL

• Massima risoluzione PAL 720x576 in formato MPEG, 320x240 in formato MPEG4 o AVI

Alimentazione a 5VDC, 350 mA attraverso la porta USB

### Requisiti minimi di sistema

- Porta USB 2.0
- Processore Pentium 4, min. 1 GHz
- RAM min. 128 Mb

Windows XP (min Service Pack 1 ), Win2000 (min. Service Pack 3)

Scheda audio

### Contenuto della confezione

- RE-USB1
- CD-Rom contenente software e driver

### Sequenza di installazione

La corretta installazione del convertitore RE-USB1 è la seguente:

- 1 Installazione del driver
- 2 Collegamento del RE-USB1 al PC
- 3 Installazione del programma applicativo.

### ATTENZIONE

NON COLLEGATE RE-USB1 al PC senza prima avere installato il driver.

RE-USB1 funziona con porte USB2 e non supporta lo standard USB1.1. Verificate di avere le porte USB2 funzionanti e sistema operativo WindowsXP SP1 o superiori.

### Installazione Driver e collegamento al PC

Prima di collegare l'apparecchio al PC occorre installare il driver necessario al funzionamento.

Inserire il CD-Rom fornito nel lettore del PC ed eseguire il file **SETUP.EXE nella cartella DRIVER**.

Seguire le istruzioni a video per installare il driver; completata l'operazione viene richiesto il riavvio del PC. Al termine del riavvio del PC inserire la periferica in una porta USB 2.0 libera; il sistema la rileverà automaticamente, senza richiedere alcun driver e l'installazione sarà completata.

Una volta completate tali operazioni controllare la corretta installazione del prodotto su PANNELLO DI CONTROLLO / SISTEMA / HARDWARE / GESTIONE PERIFERICHE e controllare che sotto la voce CONTROLLER AUDIO, VIDEO E GIOCHI sia presente la voce USB 2.0 A/V Converter.

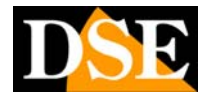

Pagina: 2

Ultimo aggiornamento: Maggio 2007

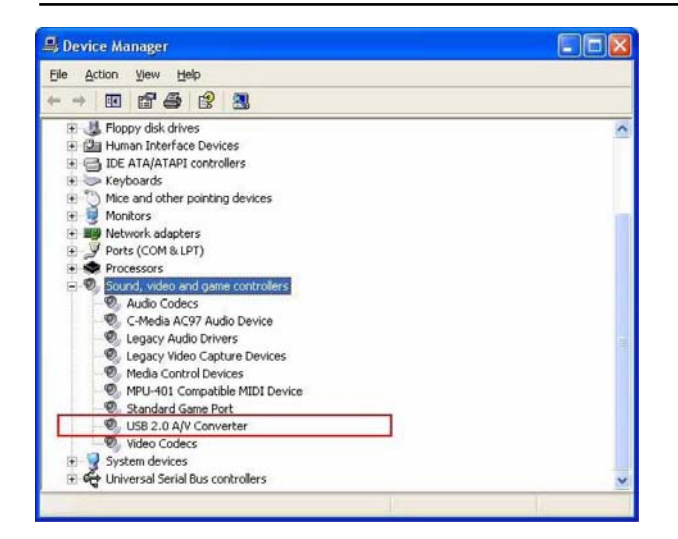

### Collegamenti esterni

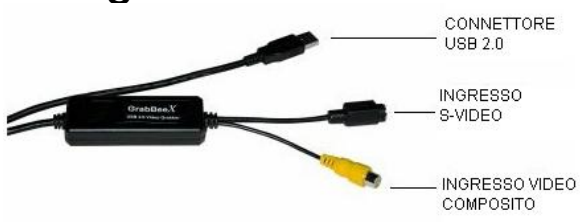

Collegare il connettore USB a una porta USB 2.0 libera del PC. Attraverso questa porta, oltre a dialogare con il PC, il dispositivo riceverà l'alimentazione.

Collegare la telecamera all'ingresso Video Composito o a quello S-Video a seconda del dispositivo. Collegare l'eventuale uscita audio della telecamera all'ingresso audio LINE-IN del PC.

### Installazione del software

Una volta completata l'installazione del RE-USB1 e del suo driver occorre installare l'applicativo software GrabBee che consente la visione delle immagine e la registrazione.

Inserire il CD-Rom nel lettore del PC ed eseguire il file SETUP.EXE nella cartella PROGRAMMA. Seguire le istruzioni a video. Al termine dell'installazione vi viene richiesta l'installazione di 2 componenti aggiuntivi indispensabili: Windows Media Format 9 series runtime e Windows Media Tools. Rispondere affermativamente ed installare i componenti.

Al termine dell'installazione viene richiesto il riavvio del PC per completare l'operazione.

Terminata l'installazione compariranno sul desktop 3 icone:

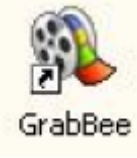

L'icona GrabBee è l'icona di lancio del programma di acquisizione di immagini.

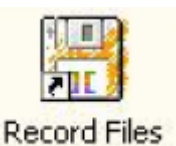

L'icona Record Files è un collegamento alla cartella dove vengono archiviati i files video registrati.

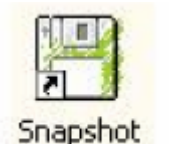

L'icona Snapshot è un collegamento alla cartella dove vengono archiviati i files immagine registrati.

### Utilizzo del programma

Lanciare il software eseguendo l'icona presente sul Desktop. Comparirà a video l'interfaccia presente qui sotto.

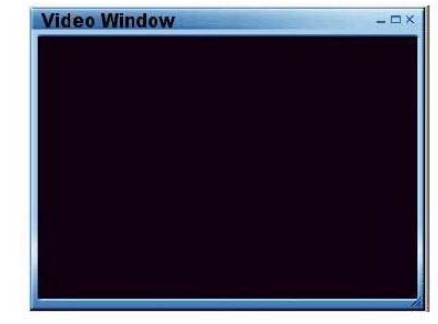

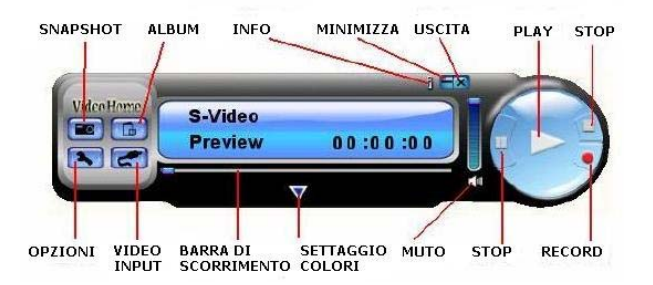

Cliccando con il tasto destro sulla schermata nera si potrà scegliere la risoluzione della finestra di visualizzazione dei filmati tra **352 x 288, 640 x 480, 720 x 576 e Full Screen**. Un doppio click sulla finestra attiva la visualizzazione a pieno schermo.

### Elenco Comandi:

• SNAPSHOT: Cliccando su questo tasto si scatta un'istantanea del fotogramma che in quel momento appare a schermo. Si aprirà una finestra dalla quale si possono gestire le immagini salvate. Ad ogni pressione del pulsante snapshot si fermerà un altro fotogramma

### Pagina: 3

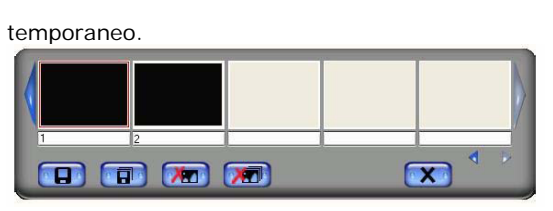

Con la finestra di scorrimento si possono scorrere le istantanee scattate, salvarle con nome in una cartella a scelta o cancellarle.

ο ALBUM: Apre una finestra di dialogo con la quale si possono gestire le foto ed i video salvati. In basso a sinistra si selezionano con l'icona rappresentante una pellicola i files video, con l'altra le fotografie. Selezionando un file se ne può conoscere immediatamente il nome, l'estensione, lo spazio occupato su HDD, la durata se si tratta di un video e la risoluzione. Selezionando un file video è possibile riprodurlo immediatamente premendo play nella tastiera di comando presente a fianco delle informazioni del file. Facendo doppio click sul file, esso verrà invece aperto nella finestra più grande, e la riproduzione avverrà nella finestra principale.

![](_page_2_Figure_5.jpeg)

INFO: Visualizza la versione del software 0

MINIMIZZA: Minimizza sulla delle ο barra applicazioni il programma

USCITA: Chiude il programma

0 PLAY: Se c'è già un filmato aperto lo esegue, in caso contrario apre la finestra ove vengono salvati i filmati per selezionarne uno

STOP: Arresta la riproduzione del video 0

ο OPZIONI: La finestra delle opzioni si suddivide in due cartelle: General e Encoder Property. Nella prima cartella, General, si impostano le opzioni generali: Spazio totale e residuo dell'hard disk

- 0 Cartella di destinazione delle immagini salvate
- 0 Cartella di destinazione dei video salvati
- 0 Selezione del formato video
- 0
- Si imposta, se si seleziona l'opzione, la durata 0 massima di un videoclip

Nella seconda cartella, Encored Property, si impostano:

Formato di compressione dei filmati salvati (AVI-MPEG1 - MPEG2 - VCD, PAL - SVCD, PAL - DVD, PAL - WMV)

#### Ultimo aggiornamento: Maggio 2007

- Risoluzione (Video size) e velocità di acquisizione 0 (f/s). Questi parametri sono legati all'opzione selezionata in precedenza nel formato di acquisizione.
- Qualità video (Video quality) e Bitrate. Regolano il livello di compressione e la banda occupata.
- Nella finestra in basso sarà visibile un riepilogo dei parametri di compressione selezionati.
- VIDEO INPUT: Consente di scegliere tra l'entrata o video Composito ed S-Video
- BARRA DI SCORRIMENTO: Permette di scorrere 0 velocemente un video e posizionarsi sulla sequenza di interesse.
- SETTAGGIO COLORI: Si possono regolare i o seguenti parametri video:
  - BRIGHTNESS: regolazione della luminosità 0
  - CONTRAST: regolazione del contrasto 0
  - HUE: regolazione dei toni del colore 0
  - SATURATION: regolazione della saturazione 0

Premendo il tasto 🥺 si reimposteranno i parametri standard di fabbrica.

- MUTO: Esclude l'audio 0
- STOP: Ferma la riproduzione o la registrazione 0

RECORD: Avvia la registrazione, durante la quale 0 apparirà la scritta Recording!. Al termine della registrazione verrà data la possibilità di nominare il file video da salvare.

### Domande frequenti

### Perché il mio sistema non rileva l'RE-USB1?

Assicurarsi dal pannello di controllo che le porte USB2.0 del proprio PC siano abilitate. Assicurarsi che i drivers per USB2.0 siano aggiornati. Su Windows XP installare almeno il Service Pack 1; su Windows 2000 installare almeno il Service Pack 3.

#### Perché nella modalità Preview la risoluzione è 0 sempre 320x240?

Perché l'RE-USB1 è collegata a una porta USB1.1 oppure a una porta USB2.0 non aggiornata. Aggiornare il driver USB2 dal sito Microsoft.

#### Perché compare "High Speed device plug into Full speed USB port ... ", "La periferica potrebbe funzionare più velocemente ..."?

Controllare che nella propria scheda madre siano installate porte USB2.0. Controllare che i driver siano aggiornati.

#### Perché c'è un'instabilità video durante la 0 riproduzione e la registrazione di filmati?

Se si sta usando un Hard Disk Ultra DMA aggiornare i drivers del controller IDE ATA/ATAPI.

#### 0 Perchè non sento l'audio?

L'audio va collegato direttamente all'ingresso LINE IN della scheda audio. Controllare i collegamenti ed i settaggi del driver audio.

#### Come acquisire il massimo numero di fotogrammi?

Il numero di fotogrammi al secondo è strettamente dipendente dalle capacità del computer. Per aumentare

DSE s.r.l. - Via Cigna 64, 10152 Torino Italy Tel. +39.011.850711 Fax +39.011.2472675 E-mail: info@dseitalia.it Web: www.dseitalia.it

![](_page_2_Picture_48.jpeg)

![](_page_3_Picture_1.jpeg)

Pagina: 4

il frame rate: Ridurre la risoluzione – Abilitare la gestione DMA dell'Hard Disk (Gestione periferiche) – Usare HDD con velocità di almeno 7200 rpm – Disabilitare il Power Management dal BIOS – Disabilitare il risparmio energetico del monitor – Eseguire un defrag dell'Hard Disk – Chiudere altri programmi in esecuzione durante l'acquisizione.

• Perché quando avvio il programma si chiude da solo?

Ultimo aggiornamento: Maggio 2007

Controllare che il driver della scheda audio sia installato correttamente.

 Perché riesco a vedere correttamente le immagini del dispositivo video collegato all'RE-USB1, ma quando provo a registrarle il sistema si blocca?

Installare i driver DirectX 9.0 o superiori. Forse la memoria RAM è insufficiente, chiudere i programmi non utilizzati. Ridurre l'accelerazione Hardware in IMPOSTAZIONI MONITOR/AVANZATE.